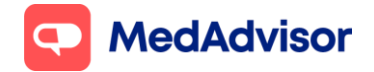

# Novavax update

#### Setting up your Novavax booking URL

- In the left-hand menu of PlusOne, go to Health Services Hub, click on the COVID-19 Program tile and enable Novavax COVID-19 Vaccination
- 2. Click Set up Booking Website
- Select the FIRST option Use MedAdvisor to accept bookings and list on the MedAdvisor website (Recommended). Your pharmacy's Covid-19 Novavax booking URL is shown at the bottom. You can use this URL on various platforms such as your website/social media etc.

| 🗯 PlusOne 3.60.70.12 [Main] - He                                                | ealth Services Hub                                                                                                    | -                           | ٥        | ×        |
|---------------------------------------------------------------------------------|----------------------------------------------------------------------------------------------------|-----------------------------|----------|----------|
| <b>VIUSOne</b>                                                                  | < Novavax COVID-19 Vaccine - Setup Website                                                                                       |                             |          | <b>^</b> |
| 한 Inbox<br>아이 Sign-Up Customers<br>아이 Manage Customers<br>아 Health Services Hub | Setup Booking Website<br>Set how customers book their Novavax COVID-19 Vaccine at your pharmacy.                                 |                             |          |          |
| Record Services                                                                 | Use MedAdvisor to accept bookings and list on the MedAdvisor website (Recommended)                                               |                             |          |          |
| Communications                                                                  | Use your own online booking link     Don't allow online bookings                                                                 |                             |          |          |
| Manage Prescribers                                                              | Choose where customers book online.                                                                                              |                             |          |          |
| Business Insights                                                               | Customers book their Novavax COVID-19 Vaccine on the MedAdvisor website                                                          |                             |          |          |
| ද්රිදි Settings                                                                 | Customers book their Novavax COVID-19 Vaccine on your website using the embedded MedAdvisor Calendar                             | _                           |          |          |
| ? Training                                                                      | Your website link is https://webtest.medadvisor.com.au/Network/Z83PV74T. This can be added to the message you send to customers. |                             |          |          |
| Subscriptions                                                                   | Save Cancel                                                                                                    | I                           |          |          |
| What's New in PlusOne                                                           | Use pharmacy default settings                                                                                                    |                             |          |          |
| ) Supporting Documents<br>말 Launch Remote Support                               | Activate<br>Go to Settin                                                                                                    | Windows<br>gs to activate V | Windows. | Ŧ        |
|                                                                                 |                                                                                                    |                             | NUM      | 4        |

The above URL is only for Covid-19 Novavax bookings. If you prefer to use your pharmacy's **Master Booking Link** to promote your Covid-19 vaccination program (one URL where patients can select the service they wish to book for), click here to <u>learn more.</u>

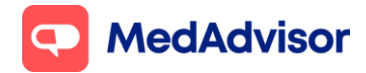

**HealthDirect:** MedAdvisor will provide your Covid-19 Novavax booking URL on your behalf to HealthDirect. It can take approx. 10 days for your booking URL to appear.

If you are using a 3<sup>rd</sup> party booking provider (eg HealthEngine), please contact them directly to confirm their process for listing your booking URL on HealthDirect.

*Note:* Standard SMS costs apply for booking confirmation and booking reminders. <u>https://www.mymedadvisor.com/plusone/pricing</u>. To disable SMS confirmations and reminders, go to Calendar > Settings > Booking Confirmation and Reminder Defaults

### Setting up calendar availability

To learn how to set up your calendar availability when offering multiple brands of Covid-19 vaccinations, view page 3-6 of the <u>Moderna Update</u> document.

## Sending patients an invite/reminder for Novavax

- 1. Go to **Health Services Hub.**
- 2. Select Covid-19 Vaccination tile and choose Novavax Covid-19 Vaccine
- 3. Click **Create Message** on the right hand panel.
- 4. A list of **eligible customers** will appear. This list does **not** show if or when the patient has had a dose of another brand of Covid vaccinations.

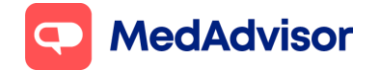

#### Covid-19 Novavax update

Current as of 06/10/2022

|                       | < Novavax COVID-19 Vaccine - Eligible Customers                                                        |                                                         |
|-----------------------|----------------------------------------------------------------------------------------------------|---------------------------------------------------------|
| Dinbox                | Step 1: Select Customers                                                                               |                                                         |
| Sign-Up Customers     | Search                                                                                                 | Reset View Excel CSV PDF                                |
| Anage Customers       | All customer types  (?)                                                                                | All time 🔻                                              |
| Health Services Hub   | Type Title Name Address 🔶 Email                                                                        | ♦ Mobile Phone     ♦ Last Completed     ♦     Service   |
| Communications        | MR PATIENT PATIENT 13 NORTH ST. BALWYN, 3103                                                           | 0430512752                                              |
| Request Scripts       | MR PATIENT TEST 15 NORTH ST. BANANA, 4702                                                              | 0430562654                                              |
| Manage Prescribers    | Showing 1 to 2 of 2 entries                                                                            | Previous 1 Next                                         |
| Calendar              | Next                                                                                                   |                                                         |
| Business Insights     | Note: If you select All customer types, this will include any patient on App or SMS reminders, as well |                                                         |
| Settings              | as SMS non-reminder patients who have a mobile number recorded in the dispense system.                 |                                                         |
|                       |                                                                                                    |                                                         |
|                       |                                                                                                    |                                                         |
| What's New in PlusOne |                                                                                                    |                                                         |
| Supporting Documents  |                                                                                                    | Activate Windows<br>Go to Settings to activate Windows. |

5. Click Next.

#### 6. Use the existing template or customise

| PlusOne               | < Novavax COVID-19 Vaccine - Eligible Customers                                                                                                    |                                     |
|-----------------------|----------------------------------------------------------------------------------------------------|-------------------------------------|
|                       |                                                                                                    |                                     |
| O Sign-Up Customers   | Step 2: Message Details                                                                                                    |                                     |
| Manage Customers      | Choose SMS Template                                                                                                    |                                     |
| Health Services Hub   | COVID-19 Vaccination Booking                                                                                                    |                                     |
| Record Services       |                                                                                                    |                                     |
| Communications        | Message (Customise)                                                                                                    |                                     |
| Request Scripts       | Hi (PatientFirstName), (PharmacyName) is taking<br>bookings for Newway (COVID-19 vaccingtations (close 1                                                                                    |                                     |
| Manage Prescribers    | and 2) for people 18 and over. Book at IBookingUrli .                                                                                                    |                                     |
| Calendar              |                                                                                                    |                                     |
| Business Insights     |                                                                                                    |                                     |
| ξΩ} Settings          |                                                                                                    |                                     |
| ? Training            | SMS Length: 1 Characters: 152                                                                                                    |                                     |
| Subscriptions         | namber of sins service message repension in engina of mession in namber of characters duble is unit duproximitae<br>1.5MS + 160 Characters, 2.5MS + 306 Characters, 3.5MS + 450 Characters. |                                     |
|                       |                                                                                                    |                                     |
| What's New in PlusOne | Step 3: Send                                                                                                    |                                     |
| P Need Some Help?     | Very service will be early to 1 and an exchange and 1 file exchanges                                                                                                    |                                     |
| Supporting Documents  | tour message wird be send to a customers to App customers, and a sino customers).                                                                                                    | Activate Windows                    |
| Launch Remote Support | Your customers may be set up to receive a booking confirmation SMS and/or reminder SMS. Confirm and change SMS settings in 'Calendar > Settings'                                            | Go to Settings to activate Windows. |

7. Select **Send.** You will see a dialogue box to confirm that the messages have been sent.

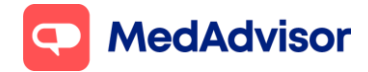

Current as of 06/10/2022

*Note:* App messaging is free, standard SMS costs apply for messages sent to SMS customers. <u>https://www.mymedadvisor.com/plusone/pricing</u>

### **Recording Novavax in PlusOne**

PlusOne supports recording of Novavax Covid-19 vaccinations, and this will automatically submit to AIR and PPA for claiming. Simply select Novavax from the vaccine drop down.

| PlusOne 3.60.70.12 [Main] - Professional Services                   |                                                                         |                  |                             |                                                 | đ        | × |
|---------------------------------------------------------------------|-------------------------------------------------------------------------|------------------|-----------------------------|-------------------------------------------------|----------|---|
| PlusOne Patient has com                                             | sented to vaccination *                                                 |                  |                             |                                                 |          |   |
| Inbox Patient is asses                                              | sed as suitable for vaccination *                                       |                  |                             |                                                 |          |   |
| Manage Customers VACCINATION DETA                                   | ILS                                                                     |                  |                             |                                                 |          |   |
| Health Services Hub Vaccination time                                | * 10:14                                                                 |                  |                             |                                                 |          |   |
| Record Services Infectious Disease                                  | * COVID-19                                                              |                  |                             |                                                 |          |   |
| Communications Vaccine                                              | * <please select=""> ~</please>                                         |                  |                             |                                                 |          |   |
| A Request Scripts<br>A Manage Prescribers Site of administration    | ASTRAZENECA VAXZEVRIA (AstraZeneca) MODERNA BIVALENT SPIKEVAX (Moderna) |                  |                             |                                                 |          |   |
| Calendar Dose (mL)                                                  | MODERNA SPIKEVAX (Moderna)<br>MODERNA SPIKEVAX 6-11 YEARS-OLD (Moderna) |                  |                             |                                                 |          |   |
| Business Insights Batch number                                      | PFIZER COMIRNATY (Pfizer)     PFIZER COMIRNATY 5-11 YEARS-OLD (Pfizer)  | Expiry date *    |                             | mm/yy                                           |          |   |
| Serial number                                                       | Other (specified)                                                       |                  |                             |                                                 |          |   |
| Subscriptions                                                       | * <please select=""> ~</please>                                         | PPA claim type * | <please select=""></please> |                                                 | ~        |   |
| What's New in PlusOne                                               |                                                                         |                  |                             |                                                 |          |   |
| Need Some Help? Comments Supporting Documents Launch Remote Support |                                                                         |                  |                             | Activate Windows<br>Go to Settings to activate: | Nindows. |   |
|                                                                     |                                                                         |                  |                             |                                                 | NUM      | M |